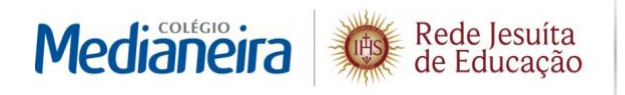

Tel.: 55 | 41 3218-8000 Linha Verde – Av. José Richa, 10546 Prado Velho | 81690 100 – Curitiba, PR www.colegiomedianeira.g12.br

## Tutorial para acesso ao Boletim Escolar

Para visualizar o Boletim Escolar, acesse <u>www.colegiomedianeira.g12.br</u>. Clique em Responsáveis. Em seguida, selecione Portal e clique em Boletim.

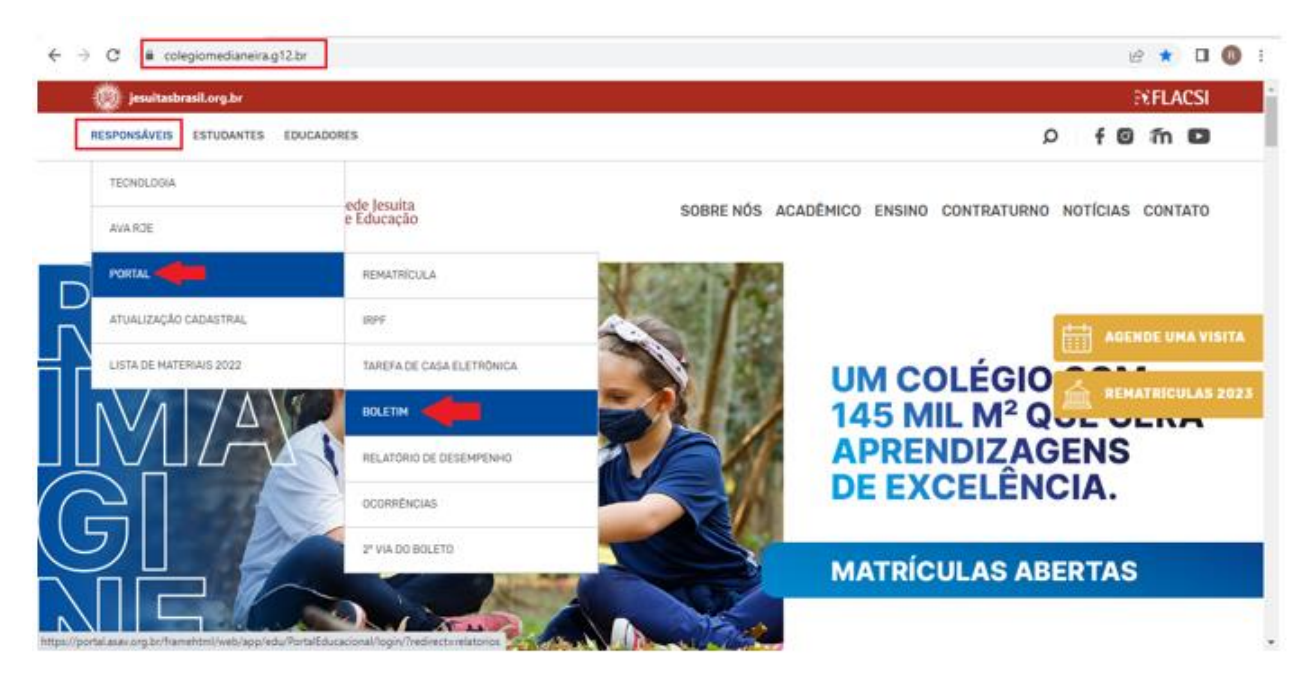

Imagem A: Link para acessar página do Boletim Escolar

Na tela a seguir os campos de Usuário e Senha do responsável devem ser preenchidos (ver imagem "B").

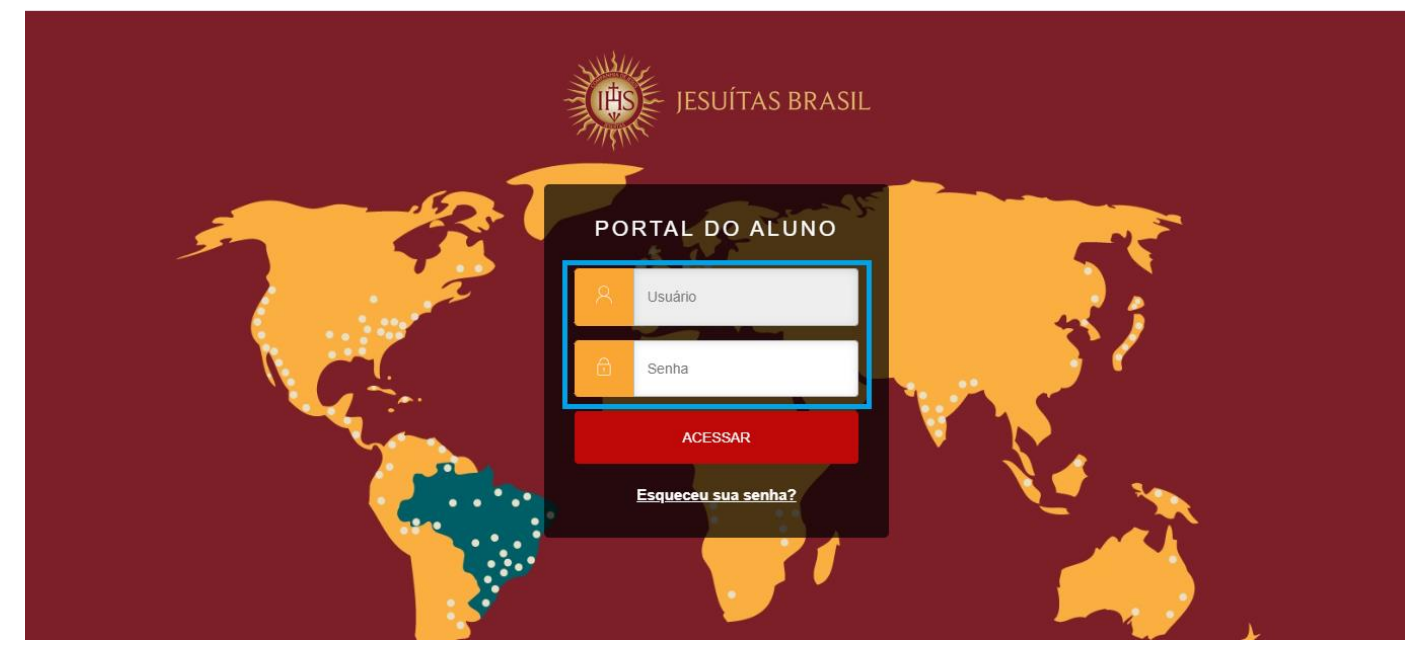

Imagem B: Campo para inserir usuário e senha do responsável

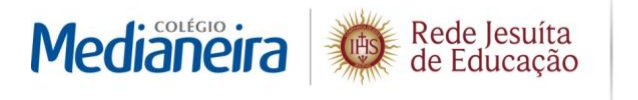

Tel.: 55 | 41 3218-8000 Linha Verde - Av. José Richa, 10546 Prado Velho | 81690 100 - Curitiba, PR www.colegiomedianeira.g12.br

Você acessou a tela para emissão do Boletim Escolar. Agora, escolha o ano letivo **2022**, em Boletim Escolar, e clique em "Emitir relatório".

|        |                                    | 1" SÉRIE |                      | NO MÉDIO | ALTERAR ALUNO/CURSO | USUARIO: |            |            |                                      |             |       |
|--------|------------------------------------|----------|----------------------|----------|---------------------|----------|------------|------------|--------------------------------------|-------------|-------|
| Mediäi | neira Rede Jesuíta<br>de Educação  |          |                      |          |                     |          | Documentos | Financeiro | <b>ح</b><br>Matrícula Educação Básic | a 🗨         | ର୍ 🗚  |
| ≡      | Rolatórios                         | 2022     | Tinos de relatórios: | TODOS    | <u> </u>            |          |            |            |                                      |             |       |
| Ţ      | Nelatorios.                        | 2022 *   | npos de relatorios.  | 10003    |                     |          |            |            |                                      |             |       |
| 88     | Tarefa de Casa                     |          |                      |          |                     |          |            |            | Emitir rela                          | tório       |       |
| 0      | Declaração de Valores Pagos - 2021 |          |                      |          |                     |          |            |            |                                      | Emitir rela | tório |
| ዮ      | Declaração de NF-e                 |          |                      |          |                     |          |            |            |                                      | Emitir rela | tório |
| ণ্     | Boletim Escolar                    |          |                      |          |                     |          |            |            |                                      | Emitir rela | tório |

Para o atendimento de pais que tenham alguma dúvida no acesso, a equipe de secretaria está à disposição para auxiliá-los. Os telefones para contato são (41) 3218 8001 e (41) 3218 8002.

Cordialmente, Colégio Medianeira.